## Flickr Photo Mashup

| flickr Q Photos, people, or groups                                                                                                    | <ol> <li>Go to www.flickr.com</li> <li>Click in the search window to describe the type of image that you will need</li> <li>Once you locate the photo, click on it</li> <li>Copy the photo's URL</li> <li>With the <i>Edit Mode ON</i></li> </ol> |
|----------------------------------------------------------------------------------------------------|----------------------------------------------------------------------------------------------------|
| Plagiarism Checker 🛛 📀                                                                                                    | <ol> <li>Click a content link such as Modules or<br/>Weekly Lessons</li> <li>Open the Module # or Week # folder</li> </ol>                                                                                                    |
| Build Content       Sents       Tools       Par         Create       New Page         Item       Content Folder         File       Module Page         SoftChalk ScoreCenter       Blank Page         Content       Blank Page         CourseSmart Link       Flickr Photo         Mudio       Image         Video       SideShare Presentation         Web Link       Kaltura Media         Learning Module       Kaltura Media         Lesson Plan       Syllabus         Course Link       Content Package (SCORM)         Evolve Link       Top Het         Echo360 ALP Course Content       Placement | <ol> <li>8. Click <b>Build Content</b></li> <li>9. Locate <i>Mashups</i> and choose <b>Flickr Photo.</b></li> </ol>                                                                                                    |
| 10 Specific Photo (URL) > sywort [.5C8ejs xDU/W-wYRRFJ.Jqsb5.A5696] / 11                                                                                                    | <ul> <li>10. Under Search choose Specific Photo (URL)</li> <li>11. Under Keywords, paste the URL copied in step 4</li> <li>12. Click GO GO</li> </ul>                                                                                             |
| 13<br>User: M/Tomzay<br>Adde: 10/6/10 Last Updated: 10/7/10<br>Tags: classroom<br>Ficevic#<br>Select<br>Select                                                                                                    | 13. The <i>Search Results</i> page opens. Choose the image by clicking <b>Select</b>                                                                                                    |

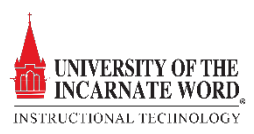

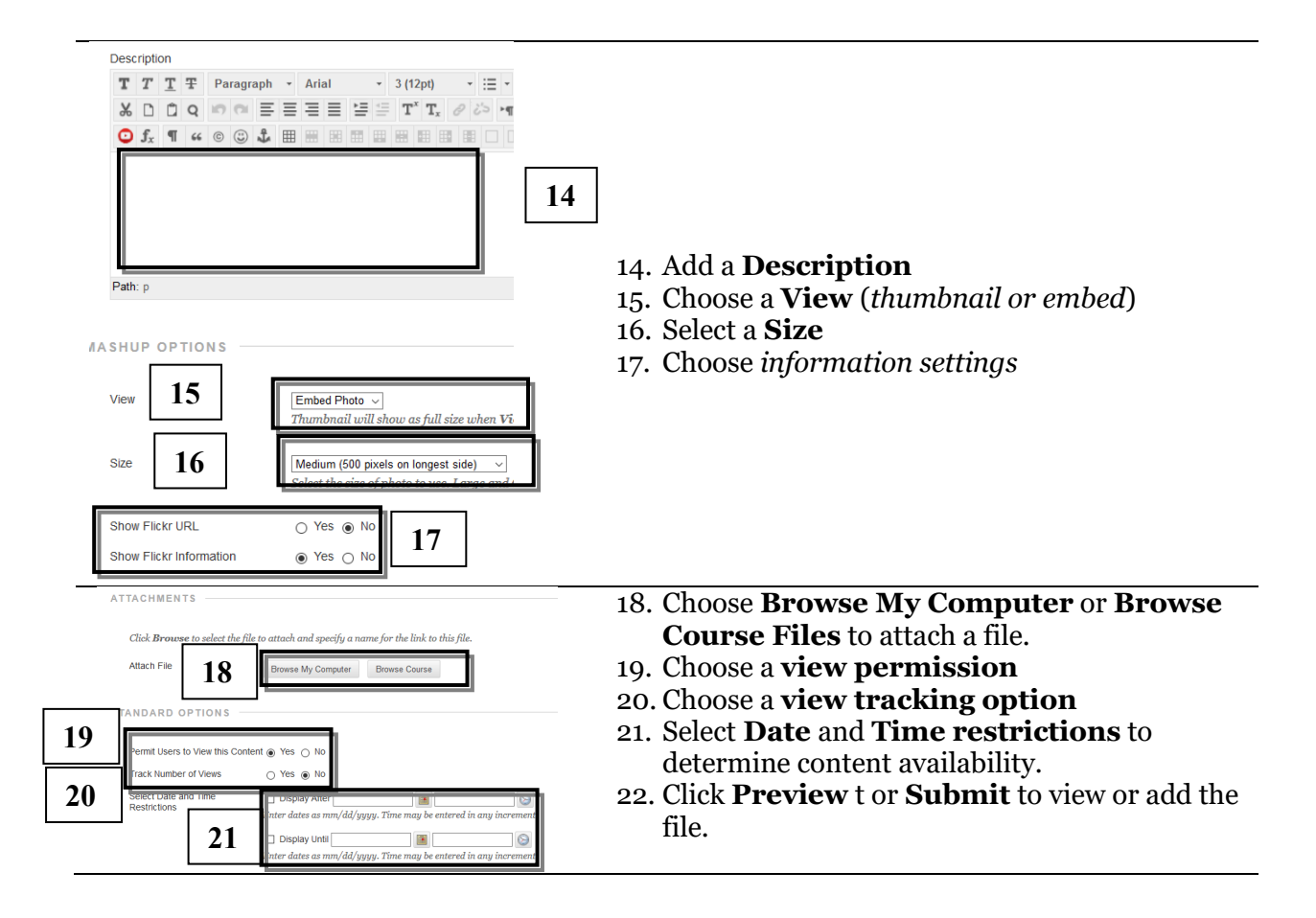

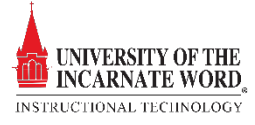